## Lumen<sup>®</sup> SD-WAN

## Versa SD-WAN AD Integration

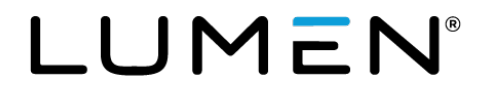

## **General Disclaimer**

Although Lumen has attempted to provide accurate information in this guide, Lumen does not warrant or guarantee the accuracy of the information provided herein. Lumen may change the programs or products mentioned at any time without prior notice. Mention of non-Lumen products or services is for information purposes only and constitutes neither an endorsement nor a recommendation of such products or services or of any company that develops or sells such products or services.

ALL INFORMATION PROVIDED IN THIS DOCUMENT IS PROVIDED "AS IS," WITH ALL FAULTS, AND WITHOUT WARRANTY OF ANY KIND, EITHER EXPRESSED OR IMPLIED OR STATUTORY. LUMEN AND ITS SUPPLIERS HEREBY DISCLAIM ALL WARRANTIES RELATED TO THIS GUIDE AND THE INFORMATION CONTAINED HEREIN, WHETHER EXPRESSED OR IMPLIED OR STATUTORY INCLUDING, WITHOUT LIMITATION, THOSE OF MERCHANTABILITY, FITNESS FOR A PARTICULAR PURPOSE AND NON-INFRINGEMENT, OR ARISING FROM A COURSE OF DEALING, USAGE, OR TRADE PRACTICE.

LUMEN AND ITS SUPPLIERS SHALL NOT BE LIABLE FOR ANY DIRECT, INDIRECT, SPECIAL, CONSEQUENTIAL, OR INCIDENTAL DAMAGES INCLUDING, WITHOUT LIMITATION, LOST PROFITS OR REVENUES, COSTS OF REPLACEMENT GOODS OR SERVICES, LOSS OR DAMAGE TO DATA ARISING OUT OF THE USE OF THE GUIDE OR ANY LUMEN PRODUCT OR SERVICE, OR DAMAGES RESULTING FROM USE OF OR RELIANCE ON THE INFORMATION PROVIDED IN THIS GUIDE, EVEN IF LUMEN OR ITS SUPPLIERS HAVE BEEN ADVISED OF THE POSSIBILITY OF SUCH DAMAGES.

Any Internet Protocol (IP) addresses and other information used in this document are not intended to be actual addresses and phone numbers. Any examples, command display output, network topology diagrams, and other figures included in the document are shown for illustrative purposes only. Any use of actual IP addresses or phone numbers in illustrative content is unintentional and coincidental.

Many of the Lumen products and services identified in this guide are provided with, and subject to, written software licenses and limited warranties. Those licenses and warranties provide the purchasers of those products with certain rights. Nothing in this guide shall be deemed to expand, alter, or modify any warranty or license or any other agreement provided by Lumen with any Lumen product, or to create any new or additional warranties or licenses.

## **Overview**

This document provides an overview of the steps a customer will need to perform in support of User and Group Authentication (Active Directory integration) into the Lumen SD-WAN customer's network. To activate and integrate User and Group Authentication (AD Directory), the customer will be required to assist with some steps in the deployment process. This document will give an overview of the Lumen Operations team's role and a detailed list of the customer steps necessary to integrate with the customer's AD environment.

### Summary

Customers need to be able to authenticate a user from an Active Directory server and authorize that authenticated identity to a Next Generation Firewall (NGFW) rule. This is also known as an Identity Based Policy (IBP). This is to allow or deny traffic or access to, any web destinations based on that user identity. Those destination sites, or group of sites (or categories), can be referred to as objects. The User Identity must be applied to a NGFW policy to make the decision to allow or deny access to the destination object. The user is defined as an individual, or as a member of a group.

- The Lumen SD-WAN (with Versa Networks) platform requires a web browser to attain the users identity to then build a table for acting upon a defined traffic flow.
- Requested Service Template deployment methodology is a method to allow the general template to be deployed first, to bring the device online with company defined standard configuration. The Service Template can then be used to deploy AD integration configuration.

### **Design Overview**

The Lumen SD-WAN platform supports two authentication methodologies in the currently deployed software version; LDAP, and Kerberos. Customers must support one of these two methods to identify the user and the IP address of the device they are using. LDAP is a **manual** method for identity verification with a web browser and Kerberos is considered the **silent** method.

The SD-WAN platform supports a manual (Captive Portal) authentication method using LDAP. This means that when traffic hits the policy that's destined for a website AND your identity is unknown, the browser session is redirected to a web page prompting for the manual entry of the user's credentials in the form of a fully qualified username (joe@mycompany.com) and a password. Those credentials are then passed, via the SD-WAN software, to an Active Directory server for authentication and group membership checks.

The SD-WAN platform also supports a silent (Kerberos) method. This is again using the web browser to identify the user via a Kerberos process in the background. This is referred to as silent, because the customer is not directly entering user credentials. Upon a web request, the SD-WAN software redirects a web request passing an unknown user request with a 401 or 407 "WWW-Authenticate/Proxy-Authenticate" header with value "negotiate". This will cause the browser to interact via Kerberos protocol and a configured keytab file, to validate the user's credentials and relay that info to the SD-WAN device for processing against the policy.

Notes:

Services not available everywhere. Business customers only. Lumen may change, cancel, or substitute products and services, or vary them by service area at its sole discretion without notice. ©2021 Lumen Technologies. All Rights Reserved.

- The most important point is that all SD-WAN platform identity options require an interaction with the AD server using a web browser (HTTP/HTTPS), to provide that specific identity, to then be applied in the active NGFW policy. If the customer is trying to enforce a non-web-based protocol, it will be denied by default, until a web-based identification has occurred to establish the platforms User-to-IP mapping, which is loaded into the SD-WAN user database. You CAN allow non-HTTP/HTTPS protocols to be allowed out without user identity being known.
- There is an inactivity timer (which is configurable), and once reached (timer expires), the SD-WAN will remove the User-to-IP mapping from the database. Once removed, any new traffic will start the identification method again before allowing traffic to pass. This timer is recommended to be set to the minimum (which is 1 minute). This is to force re-authentication more often, to avoid a user change allowing the new user to inherit the previous users privilege level. Customer can work with Lumen TDE on the timer value that best fits their business need.
- Also note that if a user change occurs on a local PC or device (or possibly the IP is assigned to a different user/PC/device), there is a possible race condition where the IP being used is stilled registered in the SD-WAN User-to-IP mapping database, and the new user's traffic will assume the user privilege level of the prior user. This relationship (User-to-IP) will be maintained in the SD-WAN, based on the inactivity timeout not having occurred before the second user starts sending traffic through the SD-WAN device (which then resets the timer).
- NOTE: The Silent method using Kerberos is the Lumen recommended method based on the ease of user interaction, being no direct interaction.
- The certificate requirement is based on the platform. The recommendation is to use a single, PKI root signed certificate and password protected private key.

## **Summary of Responsibilities**

### **Customer Steps Summary**

- 1. Customer will provide Lumen TDE team representative the necessary information listed below for the customer's AD environment.
- 2. Customer will need access to the Lumen SD-WAN portal and be required to upload 3 file types: Keytab file, Key File, and Certificate. Detailed steps are provided below.
- 3. Customer will need to decide to use the **Lumen preferred method using Kerberos** or the alternative LDAP option for authentication.
- 4. See Appendix for Key Generation References.

# AD information Lumen TDE (Technical Design Engineer) will require from the customer

**NOTE:** This setup is necessary to get users/groups from the AD server so SDWAN policies can be configured using the users/groups functionality.

- Bind DN = Full distinguished name of admin user and location in directory tree
- Bind PW = LDAP admin password used for bind
- Domain Name = customer domain name
- Base DN = Location of users in directory tree
- LDAP/AD Server IP Address
- FQDN (Optional)

Example Screen Shots for reference:

| Beneratedit       Implemente dierri Grand mette         Implemente die Grand die Grand mette         Implemente die Grand die Grand di                                                                                               |                                                                                                    | Monitor C                                                                                                    |                                                                                                    |                                                                                                    |                                                                                                    |                                                              |                                                                                                    |                                                    |                |                |
|----------------------------------------------------------------------------------------------------|----------------------------------------------------------------------------------------------------|----------------------------------------------------------------------------------------------------|----------------------------------------------------------------------------------------------------|----------------------------------------------------------------------------------------------------|----------------------------------------------------------------------------------------------------|--------------------------------------------------------------|----------------------------------------------------------------------------------------------------|----------------------------------------------------|----------------|----------------|
| Control Configuration     Configuration            | tbeltz-test-wrkflw                                                                                                    |                                                                                                    | ×1                                                                                                    |                                                                                                    |                                                                                                    |                                                              |                                                                                                    |                                                    | > dsanford > 1 |                |
| Overlag       Image: Second Second Seco                                           | 0 0 8                                                                                                    |                                                                                                    |                                                                                                    |                                                                                                    |                                                                                                    |                                                              |                                                                                                    |                                                    |                |                |
| Greensen<br>Services for and a service for a service to service the service of the service of the  | Objects >                                                                                                    |                                                                                                    |                                                                                                    |                                                                                                    |                                                                                                    |                                                              |                                                                                                    |                                                    |                |                |
| Normal Participant       Marine Marine                                            | Connectors 🗸                                                                                                    |                                                                                                    |                                                                                                    |                                                                                                    |                                                                                                    |                                                              |                                                                                                    |                                                    |                |                |
| AltA       Image: Alta Alta Alta Alta Alta Alta Alta Alta                                                                                                    | A Reporting                                                                                                    |                                                                                                    |                                                                                                    |                                                                                                    | (est-                                                                                                    | Edit I DAR Somer                                             | Brofile                                                                                                    |                                                    | 0.96 354       | Ding Di        |
| Areaus Napus      Areaus Napus      Areaus         | SNMP                                                                                                    |                                                                                                    |                                                                                                    |                                                                                                    |                                                                                                    | Edit Serve                                                   | rionie                                                                                                    | _                                                  | ×              |                |
| Versen Skyler      Versen Skyler      Versen S        | The Kerberos Profile                                                                                                    |                                                                                                    |                                                                                                    |                                                                                                    |                                                                                                    | Name                                                         |                                                                                                    |                                                    |                |                |
| Used backson         Back backson         Back backson                                                                                                    | Kerberos Keytab                                                                                                    |                                                                                                    |                                                                                                    |                                                                                                    |                                                                                                    | Descr Name*                                                  |                                                                                                    |                                                    |                |                |
| Use all assest       Image all assest         Start biologie       Image all assest         Start biologie       Image all assest                                                                                                    |                                                                                                    |                                                                                                    |                                                                                                    |                                                                                                    |                                                                                                    | IP Address                                                   | 5*                                                                                                    |                                                    |                |                |
| MAINTERSTER<br>Market<br>Market                                                                                                    | External Database                                                                                                    |                                                                                                    |                                                                                                    |                                                                                                    |                                                                                                    | Tags 192.168.1                                               | 10.10                                                                                                    |                                                    |                |                |
|                                                                                                    | SAML Profile                                                                                                    |                                                                                                    |                                                                                                    |                                                                                                    |                                                                                                    | Port*                                                        |                                                                                                    |                                                    |                |                |
|                                                                                                    | Certificate Manager                                                                                                    |                                                                                                    |                                                                                                    |                                                                                                    |                                                                                                    | Active Routing In                                            | stance                                                                                                    |                                                    |                |                |
| Image: Server Stoce         Shalk of the Stoce         Shalk of the Stoce                                                                                                    | <ul> <li>High Availability</li> </ul>                                                                                                    |                                                                                                    |                                                                                                    |                                                                                                    |                                                                                                    | Bind C dsanford                                              | -LAN-VR                                                                                                    |                                                    |                | Bind Timeout*  |
| Address Router     Address     Address     Addres        |                                                                                                    |                                                                                                    |                                                                                                    |                                                                                                    |                                                                                                    | ENE FODN                                                     |                                                                                                    |                                                    |                | 30             |
| Contracts     Configuration     Workflows     Administration     Analytics     Configuration     Workflows     Administration     Analytics     Configuration     Workflows     Administration     Analytics     Configuration     Workflows     Administration     Analytics     Configuration     Configuration     Configuratin     Configuration     Configuration     Configuration     Conf        |                                                                                                    |                                                                                                    |                                                                                                    |                                                                                                    |                                                                                                    | mss-t                                                        | est.net                                                                                                    |                                                    | st,DC=net      | 30             |
| Image: Sever Type:       State         Image: Sever Type:       State         Image: Sever Type                                                                                                    |                                                                                                    |                                                                                                    |                                                                                                    |                                                                                                    |                                                                                                    | Use S                                                        |                                                                                                    | Control                                            |                | CA Certificate |
| Sever Subsection     Sever Subsection     Seve        |                                                                                                    |                                                                                                    |                                                                                                    |                                                                                                    |                                                                                                    | En                                                           |                                                                                                    | Lante                                              |                |                |
| Monitor       Configuration       Workflows       Administration       Analytics         Monitor       Configuration       Workflows       Administration       Analytics         Construct       Configuration       Vorkflows       Administration       Analytics         Construct       Configuration       Vorkflows       Administration       Analytics         Construct       Configuration       Vorkflows       Administration       Analytics         Construct       Configuration       Vorkflows       Administration       Analytics         Construct       Configuration       Configuration       Configuration       Configuration         State       Configuration       Configuration       Configuration       Configuration       Configuration         Users (Frougs)       State       Configuration       Configuration       Configura                                                                                                    |                                                                                                    |                                                                                                    |                                                                                                    |                                                                                                    |                                                                                                    | Servers                                                      |                                                                                                    |                                                    |                |                |
| Monitor Configuration Workflows Administration Analytics Monitor Configuration Workflows Administration Analytics Configuration © Organization: granization: Granter  Monitor Configuration User / Group Profile Conectors Reporting Kenteros Royals Users / Group Edit LDAP-Server Profile User / Group Profile Edit LDAP-Server Profile User / Group Profile Edit LDAP-Server Profile Edit LDAP-Server Pro   |                                                                                                    |                                                                                                    |                                                                                                    |                                                                                                    |                                                                                                    | 102 168 1/                                                   | 110 rast                                                                                                    | 40                                                 | 390            | dramford A     |
| Monitor       Configuration       Workflows       Administration       Analytics         Image: Struct restruction       Organization: Granterd       Configuration: Configuration:                                                                                                    |                                                                                                    |                                                                                                    |                                                                                                    |                                                                                                    |                                                                                                    |                                                              |                                                                                                    | ~                                                  | 203            | 03811010-0-0-0 |
| Monitor       Configuration       Workflows       Administration       Analytics         Image: Description       Organization       Gantord       Configuration       Configuration       Configurat                                                                                                    |                                                                                                    |                                                                                                    |                                                                                                    |                                                                                                    |                                                                                                    |                                                              |                                                                                                    |                                                    |                |                |
| Monitor         Configuration         Workflows         Administration         Analytics           Image: Configuration         Configuration                                                                                                    |                                                                                                    |                                                                                                    |                                                                                                    |                                                                                                    |                                                                                                    |                                                              |                                                                                                    |                                                    |                |                |
| Monitor       Configuration       Workflows       Administration       Analytics         Image: Configuration       Organization:       Generation:       Configuration:       Image: Configuration:       Image: Configuration:       Ima                                                                                                    |                                                                                                    |                                                                                                    |                                                                                                    |                                                                                                    |                                                                                                    |                                                              |                                                                                                    |                                                    |                |                |
| Monitor       Configuration       Workflows       Administration       Analytics         Image: Destablished Standard       Configuration       Orgenization:       Standard       Configuration       Configuration         Object: Destablished Standard       Configuration       Configuration                                                                                                    |                                                                                                    |                                                                                                    |                                                                                                    |                                                                                                    |                                                                                                    |                                                              |                                                                                                    |                                                    |                |                |
| Monitor       Configuration       Workflows       Administration       Analytics         Image: Configuration       Organization:       Granitation:       Configuration:       Image: Configuration:       Image: Configuratin:       Ima                                                                                                    |                                                                                                    |                                                                                                    |                                                                                                    |                                                                                                    |                                                                                                    |                                                              |                                                                                                    |                                                    |                |                |
| Monitor       Configuration       Workflows       Administration       Analytics         Monitor       Centiguration       © real-seteworther       © real-seteworther       © real-seteworther       © real-seteworther       © real-seteworther       © configuration > e         Concords       State       © seteworther       © seteworther       © configuration > e         Concords       State       © seteworther       © seteworther       © seteworther       © configuration > e         State       © seteworther       Seteworther       © seteworther       © seteworther       © configuration > e         Users / foroups       © seteworther       Seteworther       Seteworther       © seteworther       © seteworther         © local Database       Exercision Seteworther       © seteworther       © seteworthe                                                                                                    |                                                                                                    |                                                                                                    |                                                                                                    |                                                                                                    |                                                                                                    |                                                              | _                                                                                                    | _                                                  | _              |                |
| Monitor       Configuration       Workflows       Administration       Analytics         Intervestwarthr       Organization       Organization       Configuration          Organization       Description       Configuration        Configuration          Organization       Configuration       Configuration        Configuration           Organization       Configuration       Configuration        Configuration           Organization       Configuration       Configuration       Configuration            Configuration       Configuration       Configuration       Same             State       Configuration       Configuration       Same       Same             State       Configuration       Configuration       Configurat                                                                                                    |                                                                                                    |                                                                                                    |                                                                                                    |                                                                                                    |                                                                                                    |                                                              |                                                                                                    |                                                    | _              | OK             |
| Interference       Organization: disarterd       Configuration: e         Objects       Output       Output       Configuration: disarterd       Configuration: e         Objects       Output       Save       Former       Save       Configuration: e       Configuration: e                                                                                                    |                                                                                                    |                                                                                                    |                                                                                                    |                                                                                                    |                                                                                                    |                                                              |                                                                                                    |                                                    |                | OK             |
| CAP Server Profile User / Group Profile      Contextors      Reporting      Kenters Keyze      Contextors      State      Contextors      State      Contextors      State      Contextors      Contextors      Contextor        | an travel                                                                                                    | Monitor                                                                                                    | Configur                                                                                                    | ration Wo                                                                                                    | 'kflows                                                                                                    | Administratio                                                | on Analyt                                                                                                    | ics                                                |                | DK             |
| Operation     Connectors       Reporting     Sarath       Reporting     Sarath       Sarath     Sarath       Mame     Server Type       Edit LDAP Server Profile     X       Marei     Server Type       Kerbers Norline     X       Kerbers Nathanse     Server Type       Centificate Manager     Tagi       Centificate Manager     Sarate       Centificate Manager     Sarate       Centificate Manager     Sarate       Centificate Manager     Sarate       Centificate Manager     Sarate       Centificate Manager     Sarate       Might Availability     Sarate       Intervent States     Sarate       Centificate Manager     Sarate       Centificate Manager     Sarate       Civel/Dapademin(N=Uperp.DC-mss)     Sarate       Mode     College DN       Servers     Sarate Timeout*       Display     Civel/Dapademin(N=Uperp.DC-mss)       Servers     Sarate Timeout*       Display     Sarate Timeout*       Display     Sarate Timeout*       Display     Sarate Timeout*       Display     Sarate Timeout*       Servers     Sarate Timeout*       Servers     Sarate Timeout*       Sa                                                                                                    | formo toeltz-test-wrkf                                                                                                    | Monitor                                                                                                    | Configur                                                                                                    | ration Wor                                                                                                    | 'kflows<br>zalion: dsanfo                                                                                           | Administratic                                                | on Analyt                                                                                                    | ics<br>~                                           | Configurat     | ok<br>tion > c |
| Contextors Reporting Source Source So   | Tormo tbeltz-test-wrkf                                                                                                    | Monitor                                                                                                    | Configur                                                                                                    | ration Wor                                                                                                    | kflows<br>zation: dsanfo                                                                                            | Administratic                                                | on Analyt                                                                                                    | ics<br>V                                           | Configurat     | OX<br>tion > c |
| Reporting     Image: Same Space Space Sp                             | forma toetz-test-wrkf                                                                                                    | Monitor<br>W                                                                                                    | Configui<br>V                                                                                                    | ration Wor<br>Organi<br>roup Profile                                                                                                    | rkflows<br>zation: dsanfo                                                                                           | Administratio                                                | on Analyt                                                                                                    | ics<br>V                                           | Configurat     | ok<br>tion > c |
| SMR     Constants       Exception Stratule     Constants       Exception Stratule     Constants       Exception Stratule     Constants       Contracte Manager     Reprint Orable       Bind DN     Contracte Manager       Bind Stratule     Sauk Protectory       Contracte Manager     Bind Stratule       Bind Stratule     Sauk Protectory       Contracte Manager     Bind Stratule       Bind Stratule     Sauk Protectory       Cheldsaddmin, Cheldset, DCemes     Bind Timeout*       Sauk Protectory     Cheldsaddmin, Cheldset, DCemes       Bind Stratule     Sauk Protectory       Image: Sauk Protectory     Cheldsaddmin, Cheldset, DCemes       Sauk Protectory     Sauk Protectory       Sauk Protectory     Sauk Protectory       Image: Sauk Protectory     Sauk Protectory       Sauk Protectory     Sauk Protectory       Sauk Protectory     Sauk Protectory       Sauk Protectory     Sauk Protectory       Image: Sauk Protectory     Sauk Protectory       Image: Sauk Protectory     Sauk Protectory       Image: Sauk Protectory     Sauk Protectory       Image: Sauk Protectory     Sauk Protectory       Image: Sauk Protectory     Sauk Protectory       Image: Sauk Protectory     Sauk Protectory <td< td=""><td>formo toelt2-test-wrkf</td><td>Monitor<br/>w<br/>LDAP Server Pro</td><td>Configui<br/>V</td><td>ration Wor<br/>Organi<br/>roup Profile</td><td>'kflows<br/>zation: dsanfo</td><td>Administratic</td><td>on Analyt</td><td>ics<br/>V</td><td>Configurat</td><td>tion &gt; c</td></td<>                                                                                                    | formo toelt2-test-wrkf                                                                                                    | Monitor<br>w<br>LDAP Server Pro                                                                                                    | Configui<br>V                                                                                                    | ration Wor<br>Organi<br>roup Profile                                                                                                    | 'kflows<br>zation: dsanfo                                                                                           | Administratic                                                | on Analyt                                                                                                    | ics<br>V                                           | Configurat     | tion > c       |
| Versif Groups       Name*         Interess Findle       Description         Isoan Statuse       Esternal Database         Central Brackers       Save         Central Rankinger       Tigs         Tigs       Save         Central Brackers       Save         Central Brackers       Save         Central Brackers       Save         Central Brackers       Save         Central Brackers       Save         Bind Finecut*       Bind Finecut*         Cleidagadmit/N=Users/DEvers       Save         Cleidagadmit/N=Users/DEvers       Save         Servers       Save         Isoale       Disable         Isoale       Disable         Isoale       Disable         Isoale       Disable         Isoale       Disable         Servers       Cleidagadmit/N=Users/DEvers         Isoale       Disable         Isoale       Disable         Isoale       Disable         Isoale       Disable         Isoale       Disable         Isoale       Disable         Isoale       Disable         Isoale       Disable         Isoale                                                                                                    | forma toeirz-rest-wrkf<br>Coljects Connectors Connectors                                                                                                    | Monitor<br>w<br>LDAP Server Pro                                                                                                    | Configui<br>Ville User / Gr                                                                                                    | ration Wor<br>Organi<br>roup Profile<br>Server Ty                                                                                                    | 'kflows<br>zation: dsanfo                                                                                           | Administratio<br>rd<br>Servers                               | on Analyt                                                                                                    | lcs<br>V<br>State                                  | Configurat     | ox<br>tion > c |
| Keberos Rorda     Keberos Rorda     Keberos Keyda     Cod Database     Cod Database     Server Type     Server Type     S        | formo toeirz-test-wrkf<br>Objects<br>Connectors<br>Reporting<br>SNMP                                                                                                    | Monitor<br>w<br>LDAP Server Pro<br>Q. Search<br>Name<br>Edir LDAP Se                                                                                                    | Configui<br>Mie User/Gr<br>rver Profile                                                                                                    | ration Woo<br>Organi<br>roup Profile<br>Server Ty                                                                                                    | rkflows<br>zation: dsanfo                                                                                           | Administratio                                                | on Analyt                                                                                                    | ics<br>State                                       | Configurat     | CK             |
| Continue Manager      Central Database     Central Database     Cen        | forme theirs rest wind<br>Copiess<br>Connectors<br>Reporting<br>Stative<br>Users / Groups                                                                                                    | Monitor<br>W<br>LDAP Server Pro<br>Search<br>Name<br>Name                                                                                                    | Configur<br>Sofile User / Gr                                                                                                    | ration Wor<br>Organi<br>roup Profile<br>Server Ty                                                                                                    | rkflows<br>zation: dsanfo                                                                                           | Administratio                                                | on Analyt                                                                                                    | ics<br>V<br>State                                  | Configurat     | CK             |
| Load Dankare<br>Load Dankare<br>Save Type:<br>Save Type:<br>Save Type:<br>Save Directory<br>High Availability     Save Directory<br>Bind Timeout:<br>Domain Name:<br>Bind Simeout:<br>Domain Name:<br>Bind Simeout:<br>Domain Name:<br>Bind Simeout:<br>Save Actificate<br>Save Actificate<br>Save Directory<br>Directory<br>Di                                                                                                    | tome meitz-test-wind<br>Coljets<br>Reporting<br>Skult<br>Users / Groups<br>Users / Groups<br>Gij Kethers Profile                                                                                                    | Monitor<br>W<br>LDAP Server Pro<br>Search<br>Name<br>Edir LDAP<br>Tome-<br>tbeltz-LDAP                                                                                                    | Configur                                                                                                    | ration Wo<br>Organi<br>roup Profile<br>Server Ty                                                                                                    | rkflows<br>zation: dsanfo<br>pe                                                                                     | Administratio                                                | on Analyt                                                                                                    | ics<br>V<br>State<br>State                         | Configurat     | tion > c       |
| Tag:     Tag:       Status     Status       Certricate Name     Status       High Availability     Directory       Directory     Directory       Directory <t< td=""><td>tomo toeltz-test-wind<br/>Coljects C<br/>Conectors C<br/>Reporting C<br/>StMAP<br/>User / Groups<br/>Kerberos Reytab</td><td>Monitor<br/>w<br/>LDAP Server Pro<br/>Search<br/>Name<br/>Edir LDAP Se<br/>Name<br/>Name</td><td>Configu<br/>ville User / Gr<br/>rver Profile<br/>test</td><td>ration Wor<br/>Organi<br/>coup Profile<br/>Server Ty</td><td>kflows<br/>zation: dsanfor<br/>pe</td><td>Administratic<br/>rd<br/>Servers</td><td>on Analyt</td><td>ics<br/>State</td><td>Configurat</td><td>ion &gt; d</td></t<>                                                                                                    | tomo toeltz-test-wind<br>Coljects C<br>Conectors C<br>Reporting C<br>StMAP<br>User / Groups<br>Kerberos Reytab                                                                                                    | Monitor<br>w<br>LDAP Server Pro<br>Search<br>Name<br>Edir LDAP Se<br>Name<br>Name                                                                                                    | Configu<br>ville User / Gr<br>rver Profile<br>test                                                                                                    | ration Wor<br>Organi<br>coup Profile<br>Server Ty                                                                                                    | kflows<br>zation: dsanfor<br>pe                                                                                     | Administratic<br>rd<br>Servers                               | on Analyt                                                                                                    | ics<br>State                                       | Configurat     | ion > d        |
| SANL Profile     Cernfricase Manger High Availability     High Availability     Server Type     Save     Save     Save     Save     Save     Save     Save     Save     Bind Password*     Bind Password*     Bind Password*     Bind Password*     Soverh Timeoux*     Challers DC+mss-testDC+met     Soverh Timeoux*     Challers DC+mss-testDC+met     Soverh Timeoux*     Challers DC+mss-testDC+met     Soverh Timeoux*     Challers DC+mss-testDC+met     Soverh Timeoux*     Soverh Timeoux*     Soverh Timeou        | Conectors<br>Conectors<br>Copers<br>Reporting<br>SMAP<br>Users / Groups<br>Users / Groups<br>Kerberos Profile<br>Report of Come<br>States - Come<br>States - C                                                                                                    | Monistor<br>w<br>DAP Server Pro<br>Search<br>Name<br>Edir LDAP Se<br>Name<br>Barcharts<br>Description                                                                                                    | Configur<br>Sine User / Gr<br>rver Profile                                                                                                    | ration Wor<br>Organi<br>roup Profile<br>Server Ty                                                                                                    | kflows<br>zation: dsanfo                                                                                            | Administratic<br>rd                                          | on Analyt                                                                                                    | ICS<br>State                                       | Configurat     | ton > c        |
| Centricase Manager     Austion Statution     Statution       High Availability     O Table © Datable     Bind Timeout*       Bind Timeout     O Table © Table © Statution     Bind Timeout*       Domain Name:     Bind Timeout*     Bind Timeout*       Domain Name:     O N=UsersDC+mss     Bind Timeout*       Domain Name:     O N=UsersDC+mss-setsDC+mss     Bind Timeout*       Domain Name:     O N=UsersDC+mss-setsDC+mss     Bind Timeout*       Domain Name:     O N=UsersDC+mss-setsDC+mss     Bind Timeout*       Use SL     O N=UsersDC+mss-setsDC+mss     Bind Timeout*       Use SL     O N=UsersDC+mss-setsDC+mss-setsD                                                                                                    | Conecors     Conecors     Conecors     Conecors     Reporting     Switz     Kerberss Rytab     Col Database     External Database                                                                                                    | Monitor w LDAP Server Pro Search Name Edit LDAPS Description Tags                                                                                                    | Configur<br>ville<br>user / Gr<br>rver Profile                                                                                                    | ration Wo<br>Organi<br>roup Profile<br>Server Ty                                                                                                    | kflows<br>zadon: dsanfo                                                                                             | Administratic<br>rd<br>Servers                               | on Analyz                                                                                                    | JCS<br>State                                       | Configurat     | tion > e       |
| High Availability     Bind DN*:     Bind Password*     Bind Timeout*       Cheldapadmin_CN+Uper_DC+mis     Soverh Timeout*     Soverh Timeout*       Domain Name     Bind Password*     Bind Timeout*       Cheldapadmin_CN+Uper_DC+mis     Soverh Timeout*     Soverh Timeout*       Exact N     Soverh Timeout*     Soverh Timeout*       Servers     Domain Anne*     Cheldapadmin_CN+Uper_DC+mis     Sover       Ip Address     Name     Port     Sover       Ip Address     Name     Port     Sover       Ip 2,158.10.10     test-AD     389     disanford-LAN-VR                                                                                                    | Connectors<br>Connectors<br>SAMAP<br>Users / Groups<br>Users / Groups<br>Users / Groups<br>Connectors<br>SAMAP<br>Local Database<br>Eccal Database<br>SAMAProfile                                                                                                    | Monitor<br>UDAP Server Pro<br>Control Search<br>Control Search<br>Control Search<br>Marmen<br>Detro: CDAP<br>Detro: CDAP<br>D | Configur<br>Onlie User / Gr<br>rver Profile                                                                                                    | ration Wor<br>Organi<br>Server Ty                                                                                                    | kflows<br>colon: dsanfor<br>pe                                                                                      | Administratic<br>rd<br>Servers                               | on Analyt                                                                                                    | State                                              | Configurat     |                |
| CkHidapadmin,CNHUsers,DC+mss     30       Demain Name     Base DNH       Search Timeout*     0       mss-seast     CN-Users,DC+mss       Uhe SSL     SSL Mode       C Cardificate     C       Enable     Disable       Envers     Image: Comparison of the standard of the standard of the                                                                                                    | Conectors<br>Conectors<br>Conectors<br>Statup<br>Statup<br>Uters / Groups<br>Uters / Groups                                                                                                    | Monitor w LDAP Server Pro Server Pro Server Type Kanne 1 Tags Server Type Server Type                                                                                                    | Configur<br>Configur<br>User / Gr<br>rver Profile                                                                                                    | ration Wor<br>Organi<br>Server Ty<br>Server Ty                                                                                                    | kflows<br>zašion: dsanto<br>pe                                                                                      | Administratic<br>d                                           | on Analyt                                                                                                    | Jos<br>V<br>State                                  | Configurat     |                |
| Demain Name     Bate DN     Search Timeout*       mastet     Chelbash DC+mastettDC+met     Solution       Use SSL     SSL, Mode     CA Centificate       © Enable     Diable     Diable       Servers     © Image     Image       IP Address     Name     Port       IS2_168.10.19     test-AD     389                                                                                                    | Connectors<br>Connectors<br>Reporting<br>Shafe<br>Users / croups<br>Users / croups<br>Kerberos Krytab<br>Escena Database<br>Control Database<br>Certificate Manager<br>Certificate Manager<br>Hign Availability                                                                                                    | Monitor W LDAP Server Pro Kanne Katric LDAP Gescription Tags Server Type* Active Direct Bind Direct Bind Bind Bind                                                                                                    | Configur<br>Ville User / Gr<br>rver Profile<br>test                                                                                                    | ration Woo<br>Organi<br>Coup Profile<br>Server Ty<br>State<br>Bind Res<br>Bind Res                                                                                                    | k/flows<br>cation: dsanfor<br>pe<br>e • Disable<br>sword •                                                          | Administratic<br>d<br>Serveri                                | on Analyc                                                                                                    | ICS<br>State                                       | Configurat     |                |
| Inss-test CN-Upers.DC-mss-test.DC-met 0<br>Ute SSL SSL Mode CA Certificate 0<br>Enable 0 Duable EARS<br>Servers 0 III V Control CA Certificate 0<br>III Address Name Port Routing Instance<br>III 192.158.10.19 test-AD 389 dtanford-LAN-VR                                                                                                    |                                                                                                    | Monitor w LDAP Server Pro Name Edit LDAP Generation Registry Registry Regis                                                                                                    | Configu<br>User / Gr<br>rver Profile<br>test                                                                                                    | ration Work<br>Organi<br>Coup Profile<br>Server Ty<br>State<br>O Enable<br>Send Pas<br>Comas                                                                                                    | kflows<br>zation: dsanfo<br>pe<br>e • Disable<br>sword*                                                             | Administratic<br>rd<br>Servers                               | on Analyt<br>:<br>:<br>ind Timeout*                                                                                                    | ics<br>State<br>>                                  | Configurat     |                |
| Use SSL Mode CA Certificate C<br>Servers O Mathematical Cardinal Cardina Cardinal Cardinal Cardina Cardinal Cardi | Conectors<br>Conectors<br>Shamp<br>Shamp<br>Users / Groups<br>Users / Groups<br>Users / Groups<br>Users / Groups<br>Users / Groups<br>Users / Database<br>Coal Database<br>Shamp<br>Coal Database<br>Shamp<br>Coal Database<br>Shamp<br>Coal Database<br>Shamp<br>High Availability                                                                                                    | Monitor<br>w<br>LDAP Server Pro<br>Server Pro<br>Server Type<br>Hentrs-LDAP Server<br>Ings<br>Server Type<br>Server Type<br>Bind DNB<br>Cov-Idapate<br>Domain Narr                                                                                                    | Configur<br>onne User / Gr<br>rver Profile<br>test<br>test                                                                                                    | ration Woorgan<br>Organi<br>oug Profile<br>Server Ty<br>Enable<br>Email<br>Band Para<br>Email<br>Band Para                                                                                                    | e Disable<br>sword *                                                                                                | Administratic<br>rd<br>Servers                               | on Analyt<br>:<br>:<br>:<br>:<br>:<br>:<br>:<br>:<br>:<br>:<br>:<br>:<br>:<br>:<br>:<br>:<br>:<br>:<br>:                                                                                                    | ics<br>State                                       | Configurat     |                |
| Servers                                                                                                    | Conectors<br>Conectors<br>Conectors<br>Sharp<br>Sharp<br>Users / croups<br>Users / croups<br>Users / croups<br>Conectors<br>Sharp<br>Conectors<br>Sharp<br>Conectors<br>Conectors<br>Sharp<br>Conectors<br>Conectors<br>Sharp<br>Conectors<br>Conectors<br>Conectors<br>Sharp<br>Conectors<br>Conectors<br>Cone                                                                                                    | Monitor w LDAP Server Pro C. Search Name Edit LDAP Se Name Edit LDAP Se Name Edit LD                                                                                                    | Configur<br>User / Gr<br>rver Profile<br>test<br>test<br>tory                                                                                                    | ration Woo<br>Organi<br>Cup Profile<br>Server Ty<br>Server Ty<br>End Bas<br>Band Bas<br>Cents Base DM<br>Base DM<br>Creuting                                                                                                    | kflows<br>cason: dsanfo<br>pe<br>e • Disable<br>sword •                                                             | Administratic<br>rd<br>Servers<br>DC-net                     | on Analyn                                                                                                    | State                                              | Configurat     |                |
| IP Address Name Port Routing Instance     192_168.10.19 test-AD 389 dtanford-LAN-VR                                                                                                    | Anne coelsxesserer<br>Copers<br>Copers<br>Reporting<br>SNAP<br>Users / Coopers<br>SNAP<br>Users / Coopers<br>Coopers<br>SNAP<br>Users / Coopers<br>Coopers<br>SNAP<br>Coopers<br>SNAP<br>Coopers<br>SNAP<br>Coopers<br>SNAP<br>Coopers<br>SNAP<br>Coopers<br>SNAP<br>Coopers<br>SNAP<br>Coopers<br>SNAP<br>Coopers<br>SNAP<br>Coopers<br>SNAP<br>Coopers<br>SNAP<br>Coopers<br>SNAP<br>Coopers<br>SNAP<br>Coopers<br>SNAP<br>SNAP<br>SNAP<br>SNAP<br>Coopers<br>SNAP<br>SNAP | Monitor w LDAP Server Pro Search Name Edit LDAPS Record Pro Record Pro Record                                                                                                    | Configure                                                                                                    | ration Work<br>Organi<br>coup Profile<br>Server Ty<br>Cents<br>Band Pata<br>Band Pata<br>Cents<br>Cents<br>Server State<br>Cents<br>Server State<br>Cents<br>Server State<br>Cents<br>Server State<br>Cents<br>Server State<br>Cents<br>Server State<br>Server State<br>State<br>Server State<br>Server State<br>State<br>Server State<br>State<br>State                                                                       | kflows<br>cation: dsanfor<br>pe<br>e • Disable<br>sword •                                                           | Administratik<br>rd<br>Servers<br>DC=net 6                   | on Analyt<br>ind Timeout*<br>10<br>Search Timeout*<br>10<br>A Certificate <b>©</b>                                                                                                    | State                                              | Configurat     |                |
| 192_168_10_10     test-AD     389     dsamford-LAN-VR                                                                                                    |                                                                                                    | Monitor w LDAP Server Pro Server Pro Server Type Kenter ChAP Server Type Kenter ChAP Server Type Kenter Cher Chap Server Type Kenter Cher Cher Chap Server Type Kenter Cher Cher Chap Server Type Kenter Cher Cher Chap Server Type Kenter Cher Cher Chap Server Type Kenter Cher Cher Chap Server Type Kenter Cher Cher Chap Server Type Kenter Cher Cher Chap Server Type Kenter Cher Cher Chap Server Type Kenter Cher Cher Chap Server Type Kenter Cher Cher Chap Server Type Kenter Cher Cher Chap Server Type Kenter Cher Cher Cher Cher Cher Chap Server Type Kenter Cher Cher Cher Cher Cher Cher Cher Ch                                                                                                    | Configur<br>vitie User/Gr<br>rver Profile<br>test<br>tory<br>hin_CN=Users.D<br>e:<br>Disable                                                                                                    | ration Woorgan<br>Organ<br>oug Profile<br>Server Ty<br>Ease DN<br>Caress<br>Base DN<br>Caress<br>State<br>Base DN<br>Caress<br>State<br>Base DN                                                                                                    | e  Disable sword sale a                                                                                             | Administratic<br>co<br>Servers                               | on Analyt<br>ind Timeout*<br>10<br>earch Timeout*<br>10<br>6<br>(Certificate O<br>(Certificate O<br>(Certificate O)                                                                                                    | ics<br>State                                       | Configurat     |                |
|                                                                                                    | Conectors<br>Conectors<br>Sharp<br>Sharp<br>Sharp<br>Users / croups<br>Users / croups<br>Users / croups<br>Users / croups<br>Users / croups<br>Users / croups<br>Elevens Reptao<br>Elevens Reptao<br>Elevens Autoritation<br>Elevens Autoritation<br>Autoritation<br>Autoritation                                                                                                    | Monitor w LDAP Server Pro Server Pro Server Pro Name Fort LDAP Se Name Fort LDAP Se Name Fort LDAP Se Server Type Server Type Server Type Got DN CN-Isapac Bind DN CN-Isapac Bind DN CN-Isapac B                                                                                                    | Configur                                                                                                    | ration Work<br>Organi<br>Server Ty<br>Server Ty<br>Enable<br>Band Pas<br>Cerves<br>Band Pas<br>Cerves<br>Server Ty<br>Cerves<br>Band Pas<br>Cerves<br>Server Ty<br>Cerves<br>Server Ty<br>Cerves<br>Server Server<br>Server Server<br>Server Server<br>Server Server<br>Server Server<br>Server Server<br>Server Server<br>Server Server<br>Server<br>Server Server<br>Server<br>Server Server<br>Server<br>Serv | kflows<br>zakion: disanto<br>pe<br>e Disable<br>sword •                                                             | Administratic<br>ra<br>Servers<br>DC=ret<br>C                | on Analyr<br>ind Timeout*<br>10<br>A Certificate<br>A Certificate<br>Certificate<br>C | scare                                              | Configurat     |                |
|                                                                                                    | Conectors<br>Conectors<br>Reporting<br>SNAP<br>Users / Cooptor<br>Kerberos Profile<br>Kerberos Profile<br>Exema Database<br>Statu, Profile<br>Card Database<br>SANL, Profile<br>Card Database<br>SANL, Profile                                                                                                    | Monitor W LDAP Server Pro Rame Edit LDAP Edit LDAP Edit LDAP Description Tags Server Type Active Diret Bin Darian Nam rmss-tess Use SSL Servers Servers Pro                                                                                                    | Configure                                                                                                    | ration Work<br>Organi<br>Coup Profile<br>Server Ty<br>Cents<br>Emild Pas<br>Server Ty<br>Cents<br>Band Pas<br>Server Ty<br>Cents<br>Band Pas<br>Server Ty<br>Cents<br>Server Ty<br>Cents<br>Server Ty<br>Server Ty<br>Se                                                                | kflows<br>catoon: dsanfor<br>pe<br>e Disable<br>sword •<br>•<br>r, DC-mss-test<br>e                                 | Administratik<br>rd<br>Servers<br>DC=net<br>C<br>DC=net<br>C | on Analyt<br>ind Timeout*<br>0<br>Search Timeout*<br>10<br>A Certificate Q<br>Routing D                                                                                                    | State<br>State                                     | Configurat     |                |
|                                                                                                    |                                                                                                    | Monitor<br>w<br>LDAP Server Pro<br>Search<br>Edit LDAP Se<br>Name<br>Edit LDAP Server Type<br>Server Type<br>Bind DN4<br>Domain Nam<br>mis-Seat<br>Use SL<br>Use SL<br>Server Type<br>Bind DN4<br>Domain Nam<br>Tags<br>Server Type<br>Bind DN4<br>Domain Nam<br>Tags<br>Server Type<br>Bind DN4<br>Domain Nam<br>Tags<br>Server Type<br>Bind DN4<br>Domain Nam<br>Tags<br>Server Type<br>Bind DN4<br>Domain Nam<br>Tags<br>Server Type<br>Bind DN4<br>Domain Nam<br>Tags<br>Server Type<br>Bind DN4<br>Domain Nam<br>Tags<br>Server Type<br>Bind DN4<br>Domain Nam<br>Tags<br>Server Type<br>Bind DN4<br>Domain Nam<br>Tags<br>Server Type<br>Bind DN4<br>Domain Nam<br>Server Type<br>Bind DN4<br>Domain Nam                                                                                                    | Configure<br>vittle User / Gr<br>rver Profile<br>test<br>test<br>test<br>bory<br>Disable<br>gress<br>66.10.10                                                                                                    | Altion Wool<br>Organi<br>Coup Profile<br>Server Ty<br>Central<br>Base DN<br>Safe<br>Central<br>Base DN<br>Safe<br>Lister<br>Safe<br>Safe<br>Safe<br>Safe<br>Safe<br>Safe<br>Safe<br>Safe                                                                                                    | e Disable<br>sword *<br>e<br>PP<br>200-mst-test                                                                     | Administratic<br>o<br>Servers<br>DC=net<br>C<br>2<br>7       | on Analyt<br>ind Timeout.*<br>10<br>exch Timeout.*<br>10<br>Excerticate<br>Rouing I<br>dsanford                                                                                                    | ICS<br>State<br>State                              |                |                |
|                                                                                                    | Conectors<br>Conectors<br>Conectors<br>ShMP<br>Users / Conectors<br>ShMP<br>Users / Conectors<br>Users / Conectors<br>Users / Conectors<br>Users / Conectors<br>Users / Conectors<br>Conectors<br>Users / Conectors<br>Conectors<br>Conectors<br>ShMP Conectors<br>Users / Conectors<br>Conectors<br>Conecto                                                     | Monitor w LDAP Server Pro Server Pro Server Type Celescoption Tags Server Type Active Direct Bind DN Celescoption Tags Server Type Active Direct Bind DN Celescoption Tags Server Type Celescoption Tags Server Type Celescoption Tags Server Type Tags Description Tags Description T                                                                                                    | Configur<br>virile User / Gr<br>river Profile<br>tess<br>tess | ration Woo<br>Organi<br>coup Profile<br>Server Ty<br>Enable<br>Cerras<br>Bind Pati<br>Cerras<br>Bind Pati<br>Cerras<br>Bind Pati<br>Cerras<br>Bind Pati<br>Cerras<br>Bind Pati<br>Cerras<br>Bind Pati<br>Cerras<br>Bind Pati<br>Cerras                                                                                                    | e  pe pe pe pe pe pe pe pe pe pe pe pe pe                                                                           | Administratic<br>ra<br>Servers<br>DCenet<br>C<br>9           | on Analyr<br>ind Timeout*<br>10<br>exch Timeout*<br>10<br>C Certificate<br>10<br>Roung Iu<br>disanford                                                                                                    | Ics<br>State<br>State                              |                |                |
|                                                                                                    | Conectors<br>Conectors<br>Reporting<br>Number of Conectors<br>Reporting<br>Number of Conectors<br>Number of Conectors<br>Number of Conectors<br>Number of Conectors<br>Conectors<br>Number of Conectors<br>Conectors<br>Conectors<br>Number of Conectors<br>Conectors<br>Coneco                                                        | Monitor W LDAP Server Pro Name Name Edit LDAP Server Type Tags Description Tags Server Type: Active Direc Bind Direc Bind                                                                                                    | Configure<br>User / Gr<br>rver Profile<br>tesz<br>toory<br>nin_CN=Users_D<br>isony<br>Disable<br>aress<br>58.10.10                                                                                                    | ration Work<br>oup Profile<br>Server Ty<br>Server Ty<br>Server Ty<br>Example<br>Server Ty<br>Example<br>Serv                                                                                                    | k/lows<br>cation: dsanfor<br>pe<br>e Disable<br>sword :<br>-<br>r, DC-mis-test<br>e                                 | Administratic<br>d<br>Servers<br>DCenet<br>C<br>9            | on Analyt<br>and Timeout*<br>10<br>Search Timeout*<br>10<br>A Certificate Q<br>Houting II<br>Routing II                                                                                                    | ICS<br>SEARE<br>SEARE<br>SEARE<br>SEARCE<br>LAN-VR | Configurat     |                |
|                                                                                                    | Conectors<br>Conectors<br>Reporting<br>SMMP<br>Users / Groups<br>Users / Groups<br>Users / Groups<br>Martines Profile<br>Conectors Profile<br>Conectors<br>SMI Profile<br>Conectors<br>Econectors<br>Conectors<br>SMI Profile<br>Conectors<br>SMI Profile                                                                                                    | Monitor<br>W LDAP Server Pro Server Pro Server Pro Server Type Ent LDAP Server Type Server Type Active Direct Bind DN4 Construct Type Server Type End DN4 Construct Domain Nam mis-seat End DN4 Construct Server Type End Server Type End Server                                                                                                    | Configure<br>vitile User / Gr<br>river Profile<br>test<br>test<br>test<br>bory<br>Disable<br>gress<br>56.10.10                                                                                                    | Action Woo<br>Organi<br>Coup Profile<br>Server Ty<br>O Enable<br>Base DN<br>Exame<br>Issi-AD                                                                                                    | e Disable<br>sword *<br>P<br>P<br>P<br>P<br>P<br>B<br>B<br>B<br>B<br>B<br>B<br>B<br>B<br>B<br>B<br>B<br>B<br>B<br>B | Administratic<br>d<br>Servera<br>DC=net<br>C<br>9            | on Analyt<br>ind Temeout*<br>10<br>exch Temeout*<br>10<br>exch Temeout*<br>10<br>exch Temeout*<br>10<br>exch Temeout*                                                                                                    | State                                              |                |                |

### Generate Kerberos Keytab (Customer Responsibility)

Create a Versa account in Active Directory for access to Kerberos.

| Versa User1 Properties                                             |                                        |                       |                | ?          | $\times$ |  |  |  |
|--------------------------------------------------------------------|----------------------------------------|-----------------------|----------------|------------|----------|--|--|--|
| Organization Me                                                    | mber Of                                | Dial-in               | Environment    | Sess       | sions    |  |  |  |
| Remote control                                                     | Remote                                 | Desktop Se            | rvices Profile | CO         | M+       |  |  |  |
| General Address                                                    | Account                                | Profile               | Telephones     | Delegation |          |  |  |  |
| User logon name:                                                   |                                        |                       |                |            |          |  |  |  |
| versauser                                                          |                                        | @mssla                | b.net          |            | $\sim$   |  |  |  |
| User logon name (pre-                                              | Windows 20                             | )00):                 |                |            |          |  |  |  |
| MSSLAB\                                                            |                                        | versaus               | er             |            |          |  |  |  |
| Logon Hours Unlock account Account options:                        | Log On                                 | To<br>at next logor   | 1              |            | ^        |  |  |  |
| User cannot cha                                                    | nge passwo<br>expires<br>using reversi | ord<br>ible encryptio | n              |            | ~        |  |  |  |
| Account expires<br>Never<br>C End of: Wednesday, November 18, 2020 |                                        |                       |                |            |          |  |  |  |
| OF                                                                 | (                                      | Cancel                | Apply          | He         | lp       |  |  |  |

It is recommended to generate a Kerberos Keytab file using a random Kerberos Password. See command examples below.

1

ktpass -princ HTTP/{DOMAIN\_USER.DOMAIN@DOMAIN} -mapuser {DOMAIN\_USER} +rndPass -mapOp set +DumpSalt crypto AES256-SHA1 -ptype KRB5\_NT\_PRINCIPAL -out {KEYTAB\_FILENAME}

#### Example using Crypto All (Most Compatible)

1

ktpass -princ HTTP/{DOMAIN\_USER.DOMAIN@DOMAIN} -mapuser {DOMAIN\_USER} -mapOp set -pass
{DOMAIN\_PASSWORD} -crypto all -ptype KRB5\_NT\_PRINCIPAL -out {KEYTAB\_FILENAME}

#### Additional Options:

1

ktpass -princ HTTP/{DOMAIN\_USER.DOMAIN@DOMAIN}-mapuser {DOMAIN\_USER} -crypto all -ptype
KRB5\_NT\_PRINCIPAL -pass {DOMAIN\_PASSWORD} -out {KEYTAB\_FILENAME}

#### Additional Example:

1

ktpass -princ HTTP/{DOMAIN\_USER.DOMAIN@DOMAIN} -mapuser {DOMAIN\_USER} -mapOp set -pass
{DOMAIN\_PASSWORD} -crypto all -ptype KRB5\_NT\_PRINCIPAL -out {KEYTAB\_FILENAME}

**NOTE:** the -pass option allows for a known password, which is considered risky, as the account can be used by others manually. Should consider using +rndPass which will reset the user account password to a random string, thus assuring it is ONLY used by Kerberos

**NOTE:** For detailed steps related to Keytab file generation on a Microsoft Windows system, please refer to these resources:

#### Vendor Documentation:

https://social.technet.microsoft.com/wiki/contents/articles/36470.kerberos-keytabs-explained.aspx https://blogs.technet.microsoft.com/pie/2018/01/03/all-you-need-to-know-about-keytab-files/ https://docs.microsoft.com/en-us/windows-server/administration/windows-commands/ktpass

### **DNS Configuration**

Create a Versa DNS entry in Active Directory to point the Virtual URL to a global DNS entry. In this example it is using the LAN interface of the Versa FlexVNF connected to the Domain Controller.

| Bit of the Director (December 2017)       Bit of the Director (December 2017)       File       Action       View       Help       Image: Sector (December 2017)                                           |                                                                                                    |                                             | -        |
|----------------------------------------------------------------------------------------------------|----------------------------------------------------------------------------------------------------|---------------------------------------------|----------|
| <ul> <li>DNS</li> <li>AD-LABSERVER</li> <li>Forward Lookup Zones</li> <li>rmsdlab.net</li> <li>rmsslab.net</li> <li>Reverse Lookup Zones</li> <li>Trust Points</li> <li>Conditional Forwarders</li> </ul> | <ul> <li>Name         <ul> <li>sites</li> </ul> </li> <li>Versauser Properties</li> <li>Host (A) Security</li> <li>Host (uses parent dom         <ul> <li>versauser</li> </ul> </li> <li>Fully qualified domain reversauser</li> <li>Fully qualified domain reversauser.msslab.net</li> <li>IP address:         <ul> <li>10.10.20.1</li> <li>Update associated</li> </ul> </li> </ul> | Type<br>ain if left blank):<br>name (FQDN): | Data     |
|                                                                                                    |                                                                                                    | OK Cano                                     | el Apply |

### Upload of Private Key and Certificates (Customer Responsibility)

Customer will need to upload these 3 files into the Lumen SD-WAN Portal. These can be uploaded in the following sequence and all can be uploaded at the same timeframe. There is no need to wait on another step from Lumen engineering. Customer should notify their Lumen TDE (engineer) once ALL THREE of these files have been uploaded to the director.

**NOTE:** If the customer does not have proper access and credentials to the Lumen SD-WAN portal, please reach out to your TDE engineer to have an account created for the user that will be performing the actions below.

After logging into the SD-WAN portal, please make sure you are in the Director context. The easiest way to see this is based on the menus across the top. The Director context will show 5 menus as shown below. NOTE: The other context called the Appliance Context will only have 4 menus across the top.

| LUMEN' |               |                     |           |                |           |               | <b>1</b> 0 |       | 1     | belchers $\checkmark$ |
|--------|---------------|---------------------|-----------|----------------|-----------|---------------|------------|-------|-------|-----------------------|
|        | Monitor       | Configuration       | Workflows | Administration | Analytics |               |            |       |       |                       |
|        |               |                     |           |                |           | Configuration | ו > S/     | ATLAB | > Dev | rices C               |
| Search | Templates 👻 🛛 | Devices 👻 Objects 👻 |           |                |           |               |            |       |       |                       |

#### Navigate to Configuration > Templates > Common Template

| LUMEN                               |                                       |                |              |                |                  |               |
|-------------------------------------|---------------------------------------|----------------|--------------|----------------|------------------|---------------|
|                                     | Monitor Cor                           | figuration     | Norkflows    | Administration | Analytics        |               |
| Search                              | Templates + Devices +                 | Objects +      |              |                |                  |               |
| CenturyLink                         | Device Templates<br>Service Templates |                |              |                |                  |               |
| - Å CAVS-IFT-BIIT-01<br>↓ Å CTLLABS | Common Template                       | Mgmt, Address  | Туре         | Time Created   | Service Start Ti | Software Vers |
| - A EMEA-TEST-ORG                   | DCX4-Controller-0                     | 100.70.42.168  | Controller   | Tue, Dec 08 20 | Tue, Dec 08 20.  | 20.2.2-GA     |
| After selecting the Cc              | ommon Template ([                     | DataStore), na | vigate to th | e              | icon in th       | e upper left  |

corner. It will be labeled "Objects and Connectors".

#### 1. Keytab File upload:

Navigate to Connectors > Users/Groups > Kerberos Keytab.

| LUMEN                 | Monitor Configuration     | Workflows Administration | Analytics                 |             | 🔎 🗐   🛈 belchers 🗸 |
|-----------------------|---------------------------|--------------------------|---------------------------|-------------|--------------------|
| Home SATLAB-DataStore | × ]                       | Organization: SATLAB     | Show from Common Template |             | C                  |
| * 😚 😪                 | Director Appliance        |                          |                           |             |                    |
| S Objects             | Q Search                  |                          |                           |             |                    |
| Connectors            | File Name                 | Uploaded Time            | Status                    | Size(bytes) |                    |
| Lisers / Groups       | ad.satlab_Kerberos.keytab | Thu, Feb 13 2020, 01:00  | Completed                 | 407         |                    |
| Chi Kerberos Profile  | satlab-kerberos.keytab    | Sat, Sep 19 2020, 14:08  | Completed                 | 372         |                    |
| Kerberos Keytab       |                           |                          |                           |             |                    |
| LDAP                  |                           |                          |                           |             |                    |
| Local Database        |                           |                          |                           |             |                    |
| External Database     |                           |                          |                           |             |                    |
| SAML Profile          |                           |                          |                           |             |                    |
| Authentication Pro    |                           |                          |                           |             |                    |
| Certificate Manager   |                           |                          |                           |             |                    |

Select the upload icon <a>Image: Select the upload icon</a> on the upper right and browse for your ".keytab" file and click OK.

| LUMEN                                                                                                    | Monitor Configuration Workf                                                                                           | ows Administration Analytics                                                                                     |                           | 国 ① sbelcher-satlab(SATLAB)~<br>Commit Template                     |
|----------------------------------------------------------------------------------------------------|----------------------------------------------------------------------------------------------------|----------------------------------------------------------------------------------------------------|---------------------------|---------------------------------------------------------------------|
| Home SATLAB-DataStore                                                                                                    | ↓ Organizati                                                                                                    | n: SATLAB                                                                                                    | Show from Common Template | Configuration $$ > SATLAB $$ > Common Template $$ $$ $$ $$ $$ $$ $$ |
| Connectors Connectors | Director Appliance          Search         File Name         ad.satlab_Kerberos.keytab         satlab-kerberos.keytab | Upload Kerberos Keytab Files to Director<br>File Name<br>Sample keytab<br>Note - Allowed file formats are keytab | K<br>Browse<br>OK Cancel  | Sizelby(res)<br>407<br>372                                          |

This will save your ".keytab" file on the SD-WAN portal.

| LUMEN'                |       |             |                |                    |                         |           |                      | [                    | ]   (1)  | sbelcher-satlab ( SATLAB ) 🗸 |
|-----------------------|-------|-------------|----------------|--------------------|-------------------------|-----------|----------------------|----------------------|----------|------------------------------|
|                       | N     | Aonitor     | Configuration  | Workflows          | Administration          | Analytics |                      |                      |          | Commit Template              |
| Home SATLAB-DataStore |       |             |                | Organization: SATI | AB                      | ×         | Show from Common Ter | mplate Configuration | > SATLAB | > Common Template C          |
| * 😵                   | Direc | tor Applian | ce             |                    |                         |           |                      |                      |          |                              |
| Solution Objects      | Q     | Search      |                |                    |                         |           |                      |                      |          | ▼   < 1 >   25 ∨             |
| Q Connectors ∨        |       | File Name   |                | L                  | ploaded Time            |           | Status               | Size(bytes)          |          |                              |
| Lin Reporting         |       | ad.satlab_K | erberos.keytab | т                  | hu, Feb 13 2020, 01:00  |           | Completed            | 407                  |          |                              |
| Kerberos Profile      |       | satlab-kerb | eros.keytab    | S                  | at, Sep 19 2020, 14:08  |           | Completed            | 372                  |          |                              |
| Kerberos Keytab       |       | sample.key  | tab            | V                  | /ed, Jan 20 2021, 18:08 |           | Completed            | 30                   |          |                              |
| LDAP                  |       |             |                |                    |                         |           |                      |                      |          |                              |
| Local Database        |       |             |                |                    |                         |           |                      |                      |          |                              |
| External Database     |       |             |                |                    |                         |           |                      |                      |          |                              |
| SAML Profile          |       |             |                |                    |                         |           |                      |                      |          |                              |
| Authentication Pro    |       |             |                |                    |                         |           |                      |                      |          |                              |

#### 2. Key file upload:

This process will be similar to the above with the exception of the starting point. You will need to navigate away from the Common Template and select an individual device. Hit "Home", go to Configuration > Devices > "Select a Device" > Objects and Connectors > Custom Objects > Keys

**NOTE:** At this point you have navigated away from the "Director Context" and into the "Appliance Context". To go back, you would hit the HOME button in the upper left.

Click the upload icon <a>Image</a> on the upper right of the screen.

Provide a name for the Key, browse for the ".key" file and click **OK**.

| LUMEN'                                  |                      |                              |           | 🗐 🕕 sbelcher-satlab ( SATLAB | )~ |
|-----------------------------------------|----------------------|------------------------------|-----------|------------------------------|----|
|                                         | Monitor Analytics    | Configuration Administration |           |                              |    |
| Home SATLAB-Chicago                     | ∼ Org                | anization: SATLAB            |           | Build                        | C  |
| 条 🗘 😚 😵                                 | Director Appliance   |                              |           |                              |    |
| 🗘 Objects 🛛 🗸                           |                      | Upload Key File to Director  | ×         |                              |    |
| Address                                 | In the second second |                              |           |                              |    |
| 😣 Address Groups                        | Rey Name             | Key Name*                    |           | Date oploaded                |    |
| 😣 Persistent Actions                    | [_] privkey.key      | sampiekey                    |           | Thu, Feb 13 2020, 01:02      |    |
| Schedules                               |                      | Key File Name*               | Denue     |                              |    |
| Cloud Profiles                          |                      | sample.key                   | Browse    |                              |    |
| Re-defined >                            |                      |                              |           |                              |    |
| 🐔 Custom Objects 🛛 🗸                    |                      |                              | OK Cancel |                              |    |
| Applications                            |                      |                              |           |                              |    |
| Scanners                                |                      |                              |           |                              |    |
| 🛃 Application Filters                   |                      |                              |           |                              |    |
| ORL Categories                          |                      |                              |           |                              |    |
| Application Groups                      |                      |                              |           |                              |    |
| Services                                |                      |                              |           |                              |    |
| PAC Files                               |                      |                              |           |                              |    |
| <ul> <li>Vulnerability Rules</li> </ul> |                      |                              |           |                              |    |
| Captive Portal Cus                      |                      |                              |           |                              |    |
| 🗎 URL File                              |                      |                              |           |                              |    |
| Address Files                           |                      |                              |           |                              |    |
| 🏭 User Defined Actio                    |                      |                              |           |                              |    |
| 💁 Certificates                          |                      |                              |           |                              |    |
| 😽 Keys                                  |                      |                              |           |                              |    |
| CA Chains                               |                      |                              |           |                              |    |
| CA Certificate                          |                      |                              |           |                              |    |

This will save your ".key" file on the SD-WAN portal.

| LUMEN'                                                    |                    |                                          |                | E                       | (i) sbelcher-satlab ( SATLAB ) $\checkmark$ |
|-----------------------------------------------------------|--------------------|------------------------------------------|----------------|-------------------------|---------------------------------------------|
| 2011214                                                   | Monitor Analyti    | ics Configuration                        | Administration |                         |                                             |
| Home SATLAB-Chicago                                       |                    | <ul> <li>Organization: SATLAB</li> </ul> | ~              |                         | Build C                                     |
| * 🗘 😚 🗞                                                   | Director Appliance |                                          |                |                         |                                             |
| 🕏 Objects 🗸 🗸                                             |                    |                                          |                |                         |                                             |
| Address                                                   | Key Name           |                                          | Key File Name  | Date Uploaded           |                                             |
| Address Groups                                            | privkey.key        |                                          | privkey.key    | Thu, Feb 13 2020, 01:02 |                                             |
| Schedules                                                 |                    |                                          |                |                         |                                             |
| Cloud Profiles                                            |                    |                                          |                |                         |                                             |
| Pre-defined >                                             |                    |                                          |                |                         |                                             |
| 🐔 Custom Objects 🗸 🗸                                      |                    |                                          |                |                         |                                             |
| Applications                                              |                    |                                          |                |                         |                                             |
| <ul> <li>Scanners</li> <li>Application Filters</li> </ul> |                    |                                          |                |                         |                                             |
| URL Categories                                            |                    |                                          |                |                         |                                             |
| Application Groups                                        |                    |                                          |                |                         |                                             |
| Services                                                  |                    |                                          |                |                         |                                             |
| PAC Files                                                 |                    |                                          |                |                         |                                             |
| Captive Portal Cus                                        |                    |                                          |                |                         |                                             |
| URL File                                                  |                    |                                          |                |                         |                                             |
| Address Files                                             |                    |                                          |                |                         |                                             |
| 🌡 User Defined Actio                                      |                    |                                          |                |                         |                                             |
| 🗞 Certificates                                            |                    |                                          |                |                         |                                             |
| Keys                                                      |                    |                                          |                |                         |                                             |

#### 3. Certificate file upload:

This step must be completed after uploading the ".key" file above. On the same device as the ".key" file upload

Navigate to Objects > Custom Objects > Certificates

Click the upload icon at the upper right of the screen.

Provide a name for the Certificate, browse for the ".cer, .crt, or .pem" file and click OK.

| LUMEN                                 |                          |                                                    |        |                         | 🗐 🕕 sbelcher-satlab ( SATLAB ) | ~   |
|---------------------------------------|--------------------------|----------------------------------------------------|--------|-------------------------|--------------------------------|-----|
|                                       | Monitor Analytics Config | uration Administration                             |        |                         |                                |     |
| Home SATLAB-Chicago                   | →] Organizati            | on: SATLAB 🗸 🗸                                     |        |                         | Build                          | 6.2 |
| * 🗘 🚫 %                               | Director Appliance       |                                                    |        |                         |                                |     |
| 🗘 Objects 🗸 🗸                         |                          | Upload Certificate File to Director                | ×      |                         |                                |     |
| Address                               | Certificate Name         | Certificate Name*                                  |        | Date Uploaded           |                                |     |
| Address Groups     Persistent Actions | certnew.cert             | samplecer                                          |        | Thu, Feb 13 2020, 01:04 |                                |     |
| Schedules                             |                          | Certificate File Name*                             | _      |                         |                                |     |
| Cloud Profiles                        |                          | sample.cer                                         | Browse |                         |                                |     |
| Pre-defined >                         |                          | Note - Allowed file formats are .crt, .cer or .pem |        |                         |                                |     |
| Custom Objects V                      |                          | ок                                                 | Cancel |                         |                                |     |
| Graphers                              |                          |                                                    |        |                         |                                |     |
| Application Filters                   |                          |                                                    |        |                         |                                |     |
| WRL Categories                        |                          |                                                    |        |                         |                                |     |
| Application Groups                    |                          |                                                    |        |                         |                                |     |
| Services                              |                          |                                                    |        |                         |                                |     |
| Vulnerability Rules                   |                          |                                                    |        |                         |                                |     |
| Captive Portal Cus                    |                          |                                                    |        |                         |                                |     |
| URL File                              |                          |                                                    |        |                         |                                |     |
| Address Files                         |                          |                                                    |        |                         |                                |     |
| User Defined Actio                    |                          |                                                    |        |                         |                                |     |
| Kevs                                  |                          |                                                    |        |                         |                                |     |
| CA Chains                             |                          |                                                    |        |                         |                                |     |

This will save your certificate file on the SD-WAN portal.

| LUMEN'                                  |                    |                      |                       |                         | (1) sbelcher-sat     | tlab ( SATLAB ) 🗸 |
|-----------------------------------------|--------------------|----------------------|-----------------------|-------------------------|----------------------|-------------------|
|                                         | Monitor Analytic   | cs Configuration     | Administration        |                         |                      |                   |
| Home SATLAB-Chicago                     | N                  | Organization: SATLAB | ~                     |                         |                      | Build C           |
| * 🗘 😚 %                                 | Director Appliance |                      |                       |                         |                      |                   |
| 💲 Objects 🛛 🗸                           |                    |                      |                       | Ţ.                      | - III <b>Y</b>   < 1 | ▶ 25 ∨            |
| Address                                 | Certificate Name   |                      | Certificate File Name | Date Uploaded           |                      |                   |
| Address Groups Dersistent Actions       | certnew.cert       |                      | certnew.cer           | Thu, Feb 13 2020, 01:04 |                      |                   |
| Schedules                               |                    |                      |                       |                         |                      |                   |
| Cloud Profiles                          |                    |                      |                       |                         |                      |                   |
| 🗞 Pre-defined >                         |                    |                      |                       |                         |                      |                   |
| 🗞 Custom Objects 🛛 🗸                    |                    |                      |                       |                         |                      |                   |
| Applications                            |                    |                      |                       |                         |                      |                   |
| Scanners                                |                    |                      |                       |                         |                      |                   |
| Application Filters                     |                    |                      |                       |                         |                      |                   |
| ORL Categories     Application Groups   |                    |                      |                       |                         |                      |                   |
| Services                                |                    |                      |                       |                         |                      |                   |
| PAC Files                               |                    |                      |                       |                         |                      |                   |
| <ul> <li>Vulnerability Rules</li> </ul> |                    |                      |                       |                         |                      |                   |
| Captive Portal Cus                      |                    |                      |                       |                         |                      |                   |
| URL File                                |                    |                      |                       |                         |                      |                   |
| Address Files                           |                    |                      |                       |                         |                      |                   |
| User Defined Actio                      |                    |                      |                       |                         |                      |                   |
| Kevs                                    |                    |                      |                       |                         |                      |                   |
| CA Chains                               |                    |                      |                       |                         |                      |                   |
|                                         |                    |                      |                       |                         |                      |                   |

### Configure web browsers in clients

Windows authentication credentials are sent through the Web browsers, which must be configured to do such. For additional information, please refer to these online resources:

https://support.pingidentity.com/s/article/How-to-configure-supported-browsers-for-Kerberos-NTLM

https://active-directorywp.com/docs/Networking/Single Sign On/Configure browsers to use Kerberos.html

#### Internet Explorer and Google Chrome:

Open the Control panel.

Click on Network and Internet, Internet Options.

In the Security tab, Internet Zone, Custom level, and scroll down and select Automatic logon with current username and password.

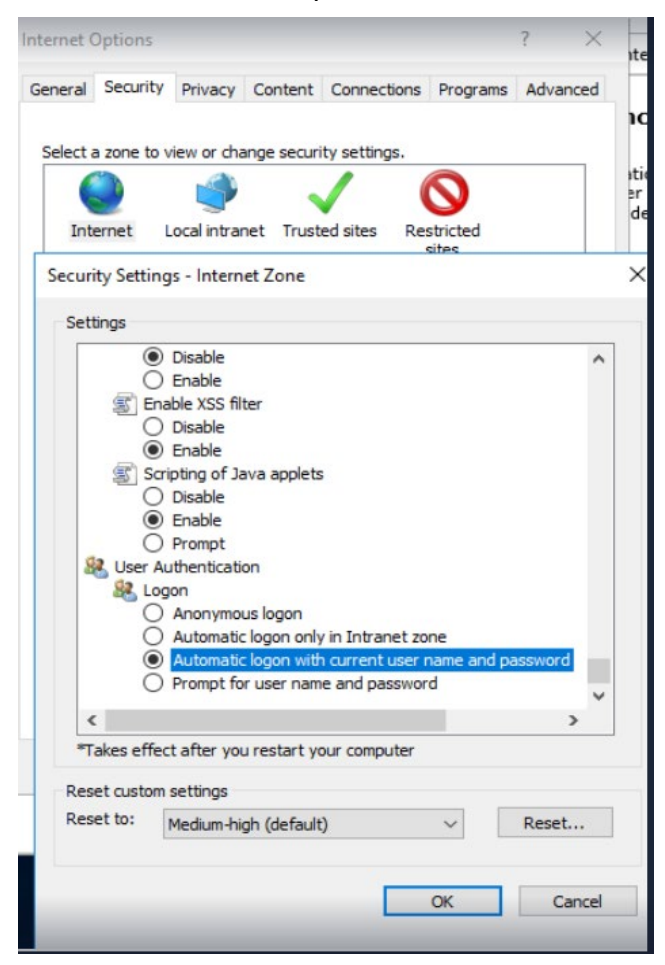

#### Firefox:

Type *about:config* in the search bar, click in Accept the risk and continue.

Enter your domain name in the network.negotiate-auth.trusted-uris field.

| Advanced Preferences                       | × +                  |                          |  |     |
|--------------------------------------------|----------------------|--------------------------|--|-----|
| ← → C' ŵ                                   | Sirefox about:config | Sirefox about:config     |  |     |
| ○ negotiate                                |                      |                          |  |     |
| network.negotiate-auth.allow-non-fqdn      |                      | false                    |  | ⇒   |
| network.negotiate-auth.allow-proxies       |                      | true                     |  | ⇒   |
| network.negotiate-auth.delegation-uris     |                      |                          |  | 1   |
| network.negotiate-auth.                    | gsslib               |                          |  | 1   |
| network.negotiate-auth.trusted-uris        |                      | testing-domain.internal  |  | 1 5 |
| network.negotiate-auth.using-native-gsslib |                      | true                     |  | ⇒   |
| negotiate                                  |                      | ●Boolean ○Number ○String |  | +   |

### Kerberos Method Summary

General overview of steps to use Kerberos:

Customer Certificate Responsibility:

- 1. Generate private key with password (openssl genrsa -aes128 -passout pass:(complex password) -out privkey.pem 2048
- 2. Generate public CSR (certificate signing request) with that key (openssl req -out key-csr.csr key privkey3.pem -passin pass:(complex password) -new)
- 3. Copy and paste the CSR into your internal trust CA, to be signed. MUST be signed using a subordinate CA template.
- 4. Export as Base 64 encoded certificate.
- 5. Upload Private Key and signed Certificate into the Director Context, named a common name specified in the template.
- 6. Customer MUST also install this signed certificate into the local Key Store for all users, into the Intermediate Trusted CA tab.
- 7. Customer must also modify the end user browsers internal configuration to allow the authentication to occur.

### **SSL Certificate Considerations**

The design is to use a single certificate and key, PKI signed, loaded into the SD-WAN Portal, and then pulled manually into each appliance context (performed by Lumen engineer). This certificate is then referenced in both the captive portal section and the Decrypt Profile, and they must match. This certificate must also be loaded into the AD users key store/per PC. If this is not done, and HTTPS websites will not authenticate the user.

When the certificate is signed by the customers private CA root, it **MUST** be signed using the subordinate template, meaning it has the CA:true attribute. This certificate also **MUST** be loaded into the users key store, in the Intermediate root authority. The browser must also be configured to pass identity parameters. In IE this is in Internet Options > Security tab > Custom Level > User Authentication > Logon>Automatic logon with current username and password option checked.

### **Security Best Practice**

- Use a password when generating the Private Key (requires the .pem extension to be changed to .key in order to import).
- Only leave the private key on the SD-WAN Portal when needed to move into the appliance. Key file can be deleted after the appliances have been uploaded.

## Appendix - Key Certificate Generation Process – Lumen Recommendations

The following table defines the **@VARIABLES@** used within the configuration templates defined within this page:

| Variable                        | Description                                         | Example                           | Additional Comments                       |
|---------------------------------|-----------------------------------------------------|-----------------------------------|-------------------------------------------|
| @DOMAIN_USER.DOMAIN@<br>DOMAIN@ | Standard customer domain<br>user at customer domain | customer1.company@com<br>pany.com | Use AD/LDAP standard<br>naming convention |
| @DOMAIN_USER@                   | Standard AD/LDAP domain<br>username                 | customer1                         | Use AD/LDAP standard naming convention    |

### **OpenSSL Commands**

It is recommended to OpenSSL to generate a private SSL key and public Certificate Signing Request (CSR). See command examples below.

## **Private SSL Key Generation**

openssl genrsa -aes128 -passout pass:@CUSTOMER\_PASSWORD@ -out privkey3.pem 3072

### **Public CSR Generation**

\_\_\_\_\_

openssl req -out key-csr.csr -key privkey3.pem -passin pass:@CUSTOMER\_PASSWORD@ -new

## **Keytab File Generation**

• Random Kerberos Password (Recommended Method):

ktpass -princ HTTP/@DOMAIN\_USER.DOMAIN@DOMAIN@ -mapuser @DOMAIN\_USER@ +rndPass -mapOp set +DumpSalt -crypto AES256-SHA1 -ptype KRB5\_NT\_PRINCIPAL -out mss-test.keytab

• Crypto All (Most Compatible):

ktpass -princ HTTP/@DOMAIN\_USER.DOMAIN@DOMAIN@ -mapuser @DOMAIN\_USER@ -mapOp set -pass @DOMAIN\_USER\_PASSWORD@ -crypto all -ptype KRB5\_NT\_PRINCIPAL -out Sample.keytab • Additional Options:

ktpass -princ HTTP/@DOMAIN\_USER.DOMAIN@DOMAIN@ -mapuser @DOMAIN\_USER@ -crypto all -ptype KRB5\_NT\_PRINCIPAL -pass @DOMAIN\_USER\_PASSWORD@ -out mss-test3.keytab

• Additional Example:

ktpass -princ HTTP/@DOMAIN\_USER.DOMAIN@DOMAIN@ -mapuser @DOMAIN\_USER@ -mapOp set -pass @DOMAIN\_USER\_PASSWORD@ -crypto all -ptype KRB5\_NT\_PRINCIPAL -out mss-test\_Kerberos.keytab

• Note: the -pass option allows for a known password, which is considered risky, as the account can be used by others manually. Should consider using +rndPass which will reset the user account password to a random string, thus assuring it is ONLY used by Kerberos.